## **Doonvilla FC Player Registration 2013**

Please follow the following instructions to register online for the club. **Login** 

- 1. Go to the MyFootballClub website: www.myfootballclub.com.au
- 2. Click on "Register Now"
- 3. Select "Player Registration" at the bottom of the page.
- 4. Select the first option "Click here to proceed to the login pages"
- 5. Login using your FFA number and password:
  - FFA Number:
  - Password:

## **Start Registration**

- 6. After you log in click on "Register".
- 7. Check that your contact details are correct.
- Make sure your photo is recent and appropriate.
  Registrations with in-appropriate photos will be rejected! Photos must be a passport style photo from the shoulders up with no hats or sunglasses.
- 9. Make sure the mandatory fields have been entered and click the "**NEXT**" button.

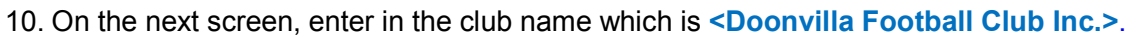

- 11. Select the Registration role as: "**Player**". (Note: If this is the first time you have registered to play football in Australia you will need to confirm whether you played in another country.)
- 12. Select the correct Registration Package that applies for your registration.
- 13. Then click the "Add packages" button.
- 14. Click the Next button at the bottom of the screen.
- 15. Answer the Yes/No question at the top. Read and acknowledge all the Terms and Conditions then click Next.
- 16. Click on "**Manual Payment at Club**" button. Payment must be made at sign on day before a registration can be accepted.
- 17. Answer the questions on the last page and click the "Save All Answers" button.

Come to a sign on day at Villa Park, Gilbert Street, **Sat 23<sup>rd</sup> Feb is the last sign-on day.** Finalize your registration then and receive your **free shirt and hat.** You can also pay your registration by direct deposit. Please put the FFA number as the reference. Bank CUA. BSB 814282. Account 31118632

## Your registration has now been submitted.

## Where do I go if I need help with my registration?

If you have any trouble with your registration you can use the following resources to help you.

- Visit the FAQ's page on the MyFootballClub website.
- View the Player Registration guides and videos which are on the Resources page of the MyFootballClub website.
- Call FFA Support Centre (02) 8020 4199 particularly if you are having problems with your password to login.

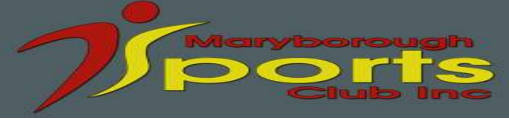

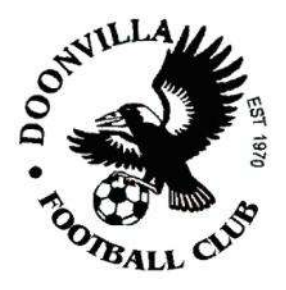

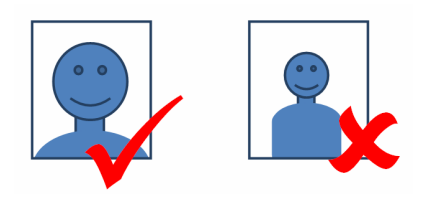